## MSME IDEA HACKATHON 2.0 (Theme-Based) Manual

Web Address: (https://my.msme.gov.in/inc/Default.aspx)

1. After opening the website (<u>https://my.msme.gov.in/inc/Default.aspx</u>) click the **JOIN MSME IDEA HACKATHON 2.0** as shown in the screen below.

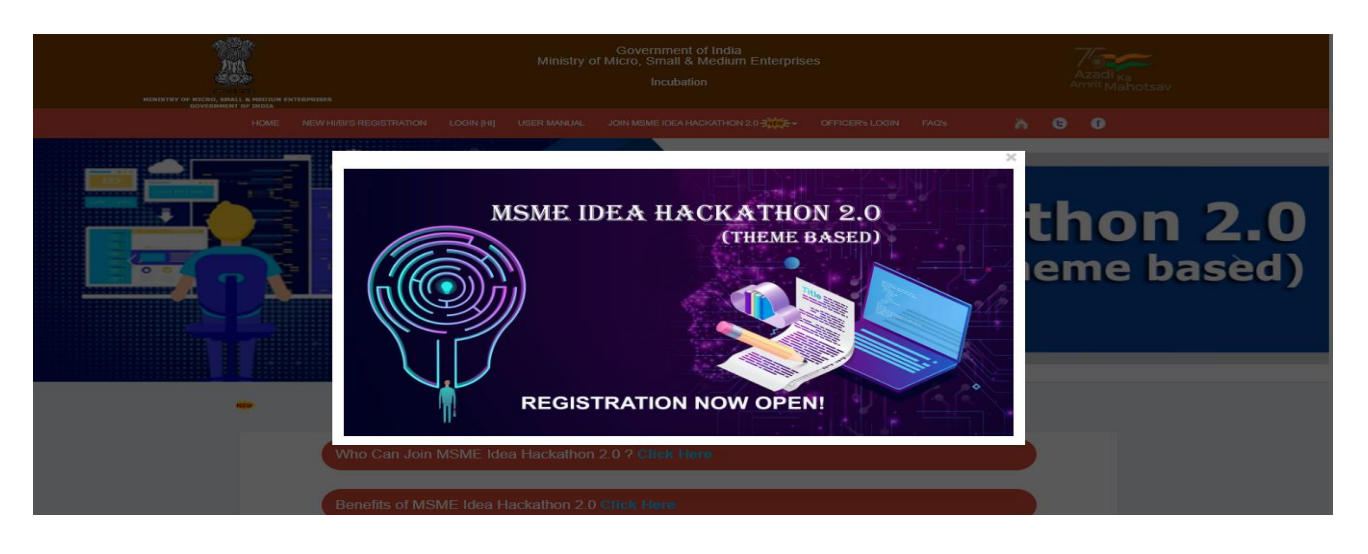

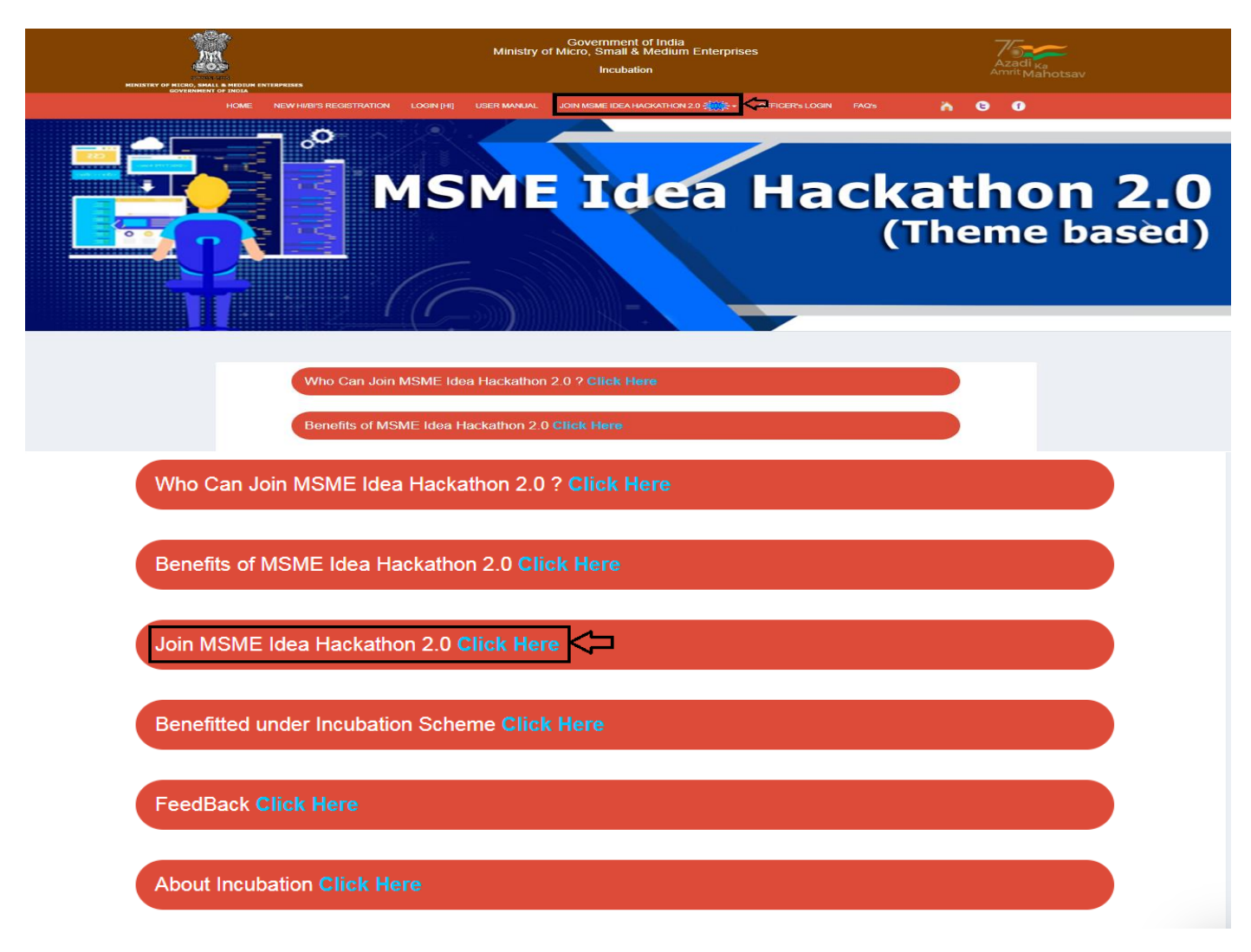

2. After clicking on **Registration** button, **Registration** window will be displayed, enter all the details and click on **Validate & Generate OTP** button as shown in screen below.

| MINISTRY OF MICRO, SHALL A HEDIUM ENTERPRISES<br>GOVERNMENT OF INDIA | es                                                                                                    | Azadi <sub>Ka</sub><br>Amrit Mahotsav |       |
|----------------------------------------------------------------------|----------------------------------------------------------------------------------------------------|---------------------------------------|-------|
| HOME NEW HI/BI'S REGISTRATION LOGIN [HI] USER                        | MANUAL JOIN MSME IDEA HACKATHON 2.0                                                                        | OFFICER's LOGIN FAQ's                 | ñ G Ø |
| * If already registered during "MSME Idea Hackathon 2022". \         | Registration<br>Sign In<br>Guideline for Participation In Hackathon<br>MSME Idea Hackathon 2.0 User Manual | (Download) Here )<br>(Download)       |       |
| *Select Category                                                     | *State                                                                                                    |                                       |       |
| O MSME O Student O Others                                            | Choose State/UT                                                                                            |                                       | ~     |
| * Name                                                               | *District                                                                                                  |                                       |       |
| Enter Name                                                           | Choose District                                                                                            |                                       | ~     |
| *Email Id                                                            | * Mobile No. +91                                                                                           |                                       |       |
| Email Id                                                             | Mobile No.                                                                                                 |                                       |       |
| Validate & Generate OTP                                              |                                                                                                    |                                       |       |

3. If MSME category is selected, Enter Udyam Registration and Mobile Number and click on Validate Udyam Registration button, all details get filled automatically after successful validation as shown in the screen below.

| Select Category                                                                  | * State          |   |
|----------------------------------------------------------------------------------|------------------|---|
| MSME      Student      Others                                                    | Choose State/UT  | ~ |
| Enter Udyam Registration. (If you do not have Udyam Registration, Register Here) | *District        |   |
| Enter valid Udyam Registration.                                                  | Choose District  | ~ |
| Enter Mobile Number (Udyam Registration)                                         | * Mobile No. +91 |   |
| Please enter Mobile Number as in Udyam Registration                              | Mobile No.       |   |
| Validate Udyam Registration                                                      |                  |   |
| Name                                                                             |                  |   |
| Enter Name                                                                       |                  |   |
| 'Email Id                                                                        |                  |   |
| Email Id                                                                         |                  |   |

4. After clicking on **Validate & Generate OTP** button, OTP is sent on entered email Id & Mobile No. Enter all details and click on Validate & Submit button as shown in the screen below.

| Password                                                                     | *Confirm Password                                             |  |
|------------------------------------------------------------------------------|---------------------------------------------------------------|--|
| Create a password                                                            | Confirm your password                                         |  |
| Password must be at least 8 characters long having atleast one lower case, o | ne upper case, one numeric and one special character).        |  |
| Enter recived OTP (One Time Passward) on your Email                          | *Enter recived OTP (One Time Passward) on your mobile         |  |
| Enter Email OTP Number                                                       | Enter Mobile OTP Number                                       |  |
| Verification Code                                                            |                                                               |  |
| Enter below displayed verification code                                      |                                                               |  |
| F9W<br>Verification code is case sensitive ] Validate & Submit               | OTP valid upto 10 Minutes, kindly check your email and Mobile |  |
|                                                                              |                                                               |  |
| Website Content Ma                                                           | anaged by Ministry of Micro Small and Medium Enterprises      |  |

5. If Student category is selected, Student must upload valid student Id as shown in the screen below.

| * Password                                                                                                | *Confirm Password                                     |
|----------------------------------------------------------------------------------------------------|-------------------------------------------------------|
| Create a password                                                                                         | Confirm your password                                 |
| (Password must be at least 8 characters long having atleast one lower case, one upper cas                 | e, one numeric and one special character).            |
| * Enter recived OTP (One Time Passward) on your Email                                                     | *Enter recived OTP (One Time Passward) on your mobile |
| Enter Email OTP Number                                                                                    | Enter Mobile OTP Number                               |
| *Kindly upload your student ld (should be valid during 2022-2023 ) Choose File No file chosen             |                                                       |
| [Upload only pdf,File size should not exceed 2 MB]                                                        |                                                       |
| *Verification Code                                                                                        |                                                       |
| Enter below displayed verification code                                                                   |                                                       |
| Verification code is case sensitive ]                                                                     |                                                       |
| Validate & Submit OPT(One Time Password) send your registered email ID and Mobile No., This OTP valid upt | to 10 Minutes, kindly check your email and Mobile     |
|                                                                                                    |                                                       |

6. After clicking on **Validate & Submit** button, registration successful confirmation message window will be displayed, click on OK button and go to Login window. A confirmation email is also sent on registered email Id as shown in the screen below.

Your Registration submitted successfully, Please click OK button to go to Login page...

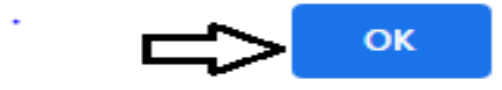

7. After clicking on **OK** button Login window will be displayed as shown in the screen below.

| ISTRY OF MEDIAN ENTERPRISES            | Ministry c         | Government of India<br>f Micro, Small & Medium Enterpris<br>Incubation                                                                                                    | es                                                                | Azadi <sub>Ka</sub><br>Amrit Mahotsav |  |  |
|----------------------------------------|--------------------|----------------------------------------------------------------------------------------------------|-------------------------------------------------------------------|---------------------------------------|--|--|
| HOME NEW HI/BI'S REGISTRATION LOGI     | N [HI] USER MANUAL | JOIN MSME IDEA HACKATHON 2.0 美文文字-                                                                                                    | OFFICER's LOGIN FAQ's                                             | ስ 8 ወ                                 |  |  |
| 1. Registered Email Id                 | ERE                | Registration<br>Sign In Control Control C | (Download)                                                        |                                       |  |  |
| Enter Valid Registered Email Id        |                    | MSME Idea Hackathon 2.0 User Manual                                                                                                    | (Download)                                                        |                                       |  |  |
| 2. Password                            |                    | 3. Enter valid verificat<br>4. Verification code is<br>5. Click on Login me                                                                                                    | tion code as given in captcha image.<br>case sensitive.<br>button |                                       |  |  |
| Enter your password *Verification Code |                    | 2. Once you login with vali<br>action can be done.                                                                                                    | d credential you will be redirected to your [                     | Dashboard where multiple              |  |  |
| Fill display below verification code   |                    |                                                                                                    |                                                                   |                                       |  |  |
| Cverification code is case sensitive ] |                    |                                                                                                    |                                                                   |                                       |  |  |

8. After entering Registered Email Id, Password and verification code, Click on **Login me** button as shown in the screen below.

| Ministr<br>Constant o Middle entreprises            | Government of India<br>y of Micro, Small & Medium Enterprises<br>Incubation                     |
|-----------------------------------------------------|-------------------------------------------------------------------------------------------------|
| HOME NEW HI/BI'S REGISTRATION LOGIN [HI] USER MANU/ |                                                                                                 |
| LOGIN HERE                                          | Registration<br>Sign In<br>Guideline for Participation In Hackathon (Download)                  |
| Enter Valid Registered Email Id                     | MSME Idea Hackathon 2.0 User Manual (Download)                                                  |
| 2. Password                                         | 4. Verification code is case sensitive.<br>5. Click on Login me button                          |
| Enter your password                                 | 2. Once you login with valid credential you will be redirected to your Dashboard where multiple |
| *Verification Code                                  | action can be done.                                                                             |
| Fill display below verification code                |                                                                                                 |
| Q4 N S<br>[Verification code is case sensitive ]    |                                                                                                 |
| Login me<br>Forgot Password ? Click Here            |                                                                                                 |

9. With successful login, Dashboard window will be opened. User can see all submitted Ideas as shown in the screen below.

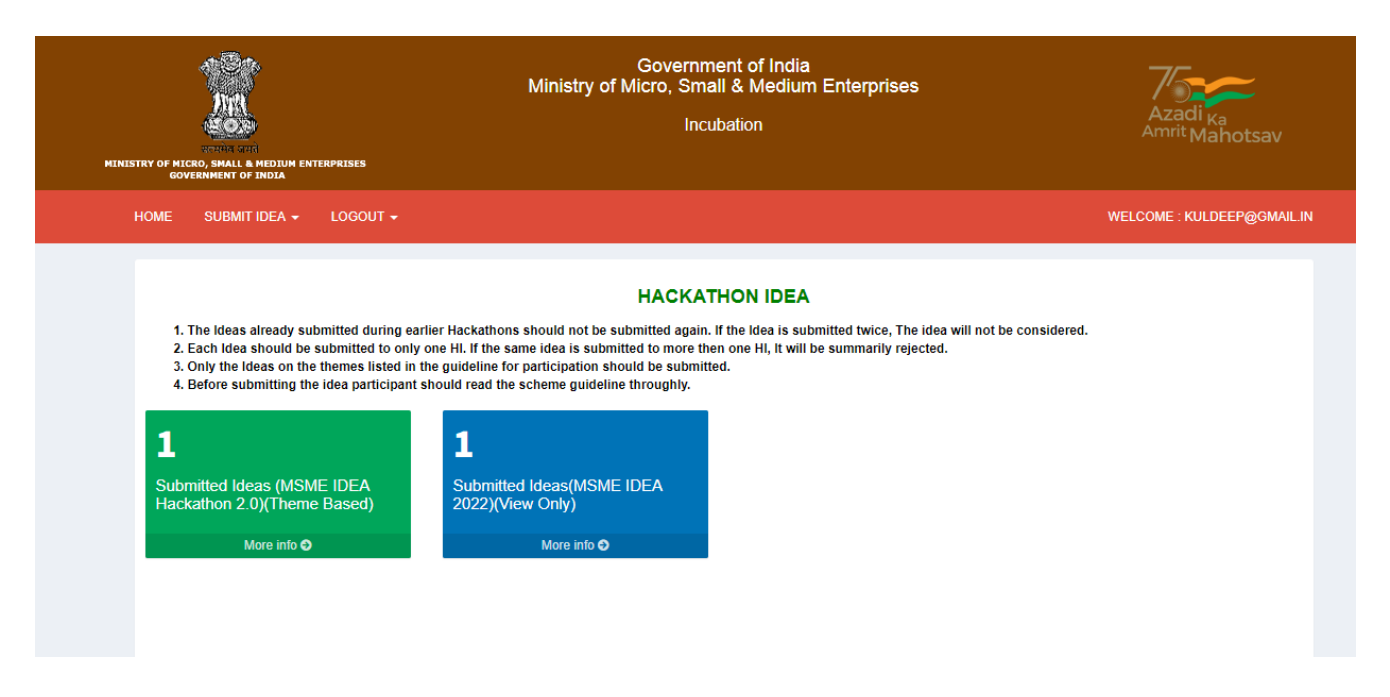

10. User registered in MSME Idea Hackathon 2022 as selected Individual category first, now individual category has been re-categorised into **Student and Others**. After login update window will be open as shown in the screen below.

| MINISTRY OF MICRO, SMALL & MEDIUM ENTERPRISES<br>GOVERNMENT OF INDIA    | Government of India<br>Ministry of Micro, Small & Medium Enterprises<br>Incubation | Azadi <sub>Ka</sub><br>Am <sup>rit</sup> Mahotsav |
|-------------------------------------------------------------------------|------------------------------------------------------------------------------------|---------------------------------------------------|
| Logout 🗸                                                                |                                                                                    | WELCOME : V                                       |
| Please update your categ                                                | ory (Individual category has now been recategorised into St                        | udent and Others)                                 |
| *Kindly upload your student ld (should be<br>Choose File No file chosen | valid during 2022-2023 )                                                           |                                                   |
| Update                                                                  | мы                                                                                 |                                                   |

11. Click on **Apply** button, Idea proposal window will be displayed. Enter all details and click on Submit button as shown in the screen below.

| MINISTRY OF MICO. SMALL & MEDIUM ENTERPRISES<br>GOVERNMENT OF INDIA                                                                                                    | Governn<br>Ministry of Micro, Sma<br>Ince                                                                                                    | nent of India<br>all & Medium Enterprises<br>ubation                                                                               | Azadi <sub>Ka</sub><br>Am <sup>rit</sup> Mahotsav |
|----------------------------------------------------------------------------------------------------|----------------------------------------------------------------------------------------------------|----------------------------------------------------------------------------------------------------|---------------------------------------------------|
| HOME SUBMIT IDEA - LOGOUT -                                                                                                    |                                                                                                    |                                                                                                    | WELCOME : KULDEEP@GMAIL.IN                        |
| APPLY<br>SUBMITTED IDEAS LIST<br>1. The Ideas already submitted during ear<br>2. Each Idea should be submitted to only<br>3. Only the Ideas on the themes listed in th<br>4. Before submitting the idea participants | HACKA <sup>®</sup><br>lier Hackathons should not be submitted again.<br>one HI. If the same idea is submitted to more th<br>he guideline for participation should be submit<br>should read the scheme guideline throughly. | THON IDEA<br>If the Idea is submitted twice, The idea will not be considered.<br>en one HI, it will be summarily rejected.<br>red. |                                                   |
| 1                                                                                                    | 1                                                                                                    |                                                                                                    |                                                   |
| Submitted Ideas (MSME IDEA<br>Hackathon 2.0)(Theme Based)                                                                                                    | Submitted Ideas(MSME IDEA<br>2022)(View Only)                                                                                                    |                                                                                                    |                                                   |
| More info O                                                                                                    | More info 🗢                                                                                                    |                                                                                                    |                                                   |

## 12.

## Proforma for submission of Idea Hackathon 2.0(Theme Basesd) You have submitted total 1 idea.You can submit maximum 10 ideas. 1.\*Select HI/BI State 7.\* Specify the potential areas of application in industry/market in brief Choose State/UT ~ Enter potential areas of application 2.\* Select HI/BI Choose HI/BI ~ Maximum 1500 characters allowed. 3.\* Idea Theme 8.\*Briefly provide the market potential of idea/innovation Choose Idea Theme ~ Briefly provide the market potential of idea/innovation 4.\* Title of proposed idea/innovation Enter title of proposed idea Maximum 1500 characters allowed. 5.\*Briefly explain newness/uniqueness of the innovation 9. \* UPLOAD PROPOSAL (Name and contact details should not appear in the file.) Enter newness/uniqueness of the innovation Choose File No file chosen [Upload only pdf,File size should not exceed 5 MB] Maximum 1500 characters allowed. 13. Maximum 1500 characters allowed. \*Verification Code Enter below displayed verification code B93 0 [Verification code is case sensitive] No details as filled above can be changed once the application is finally submitted. Submit Website Content Managed by Ministry of Micro Small and Medium Enterprises

Designed, Developed and Hosted by National Informatics Centre(NIC).

14. Select themes from the drop-down option as shown in the screen below:

| Govern<br>Ministry of Micro, St<br>In<br>Anticipation of the state of the state | ment of India<br>nall & Medium Enterprises Azadi ka<br>cubation Azadi ka<br>Amrit Mahotsav                                                                                                    |
|----------------------------------------------------------------------------------------------------|----------------------------------------------------------------------------------------------------|
| HOME SUBMITIDEA + LOGOUT +                                                                                                    | WELCOME : TEST@GMAIL.COM                                                                                                    |
| Proforma for submission of Idea Hackathon 2.0(Then                                                                                                    | e Basesd)                                                                                                    |
| 1. Select HIBI State Choose State/UT                                                                                                    | 7.*Specify the potential areas of application in industry/market in brief Enter potential areas of application                                                                                         |
| 2.* Select HI/BI<br>Choose HI/BI                                                                                                    | Maximum 1500 characters allowed.                                                                                                    |
| 3. Idea Theme     Choose Idea Theme     Choose Idea Theme     Alternative Material for Single Use Plastic (SUP)                                                                                                    | 8. "Briefly provide the market potential of idea/innovation Briefly provide the market potential of idea/innovation                                                                                    |
| Digital Agriculture<br>Er-Festiva<br>Sustainable fashion<br>Low-cedit tendigenous Digital Healthcare System<br>Waste to Wealth creation, Cricular solutions<br>Evenicies<br>Organic composting<br>Eco-friend/ & Sustainable furniture<br>Portable Water Solutions<br>Saffey in Trasportation & Industry<br>AVGC (Animation, Visual, Gaming, Comics)<br>Citout Computing<br>Disaster Management                                                                                                    | Maximum 1500 characters allowed.<br>0. * UPLOAD PROPOSAL (Name and contact details should not appear in the file.)<br>Choose File No file chosen<br>[Upload only off File size should not exceed 5 MB] |

15. After clicking on **Submit** button the confirmation message will be displayed, Click **OK** button the idea proposal will be submitted and also an email is sent on registered email Id as shown in the screen below.

Are you sure, you have entered correct data? After submitted, details can not be changed.

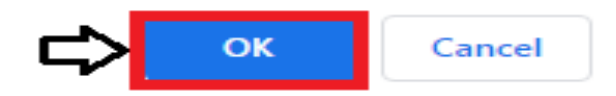

16. User can see all submitted ideas proposals by clicking on the **SUBMITTED IDEAS LIST** button as shown in the screen below.

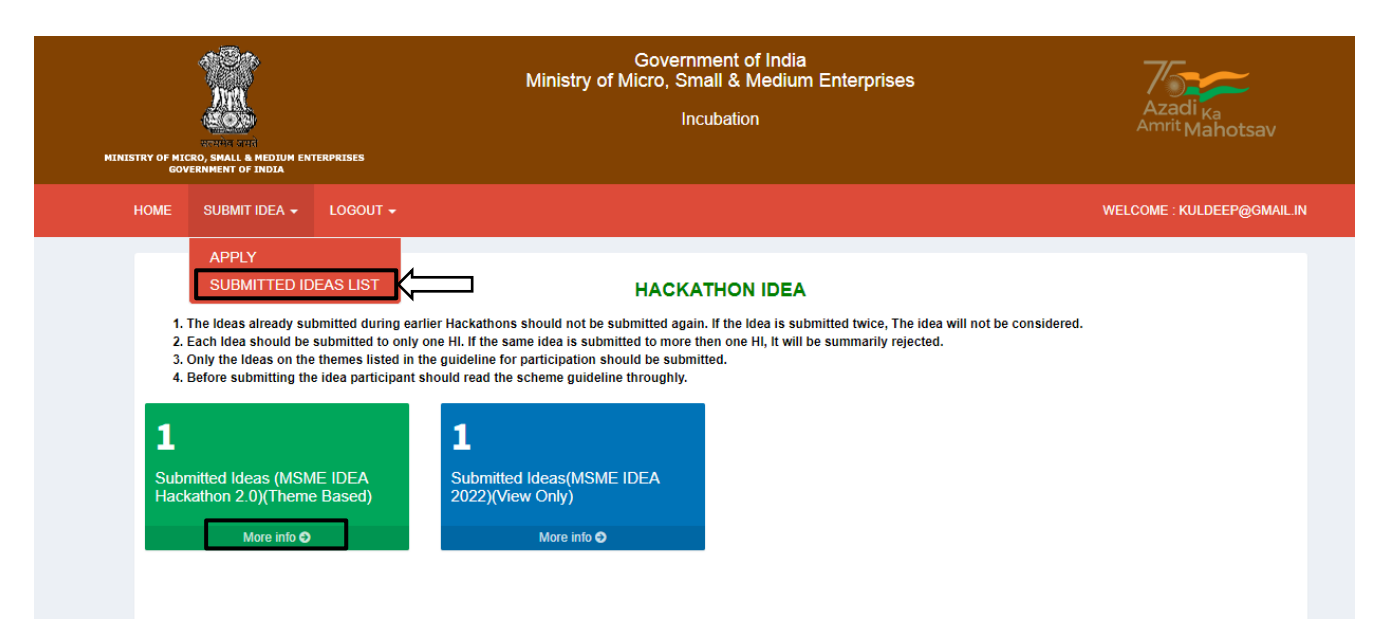

17. After clicking on the more info button all submitted ideas list window will be displayed as shown in the screen below.

| List of pro    | posal                 | for ideas      |    |             |         |                |    |                          |   |         |        |
|----------------|-----------------------|----------------|----|-------------|---------|----------------|----|--------------------------|---|---------|--------|
| Show 10        | Show 10 V entries Sec |                |    |             | Search: | rch:           |    |                          |   |         |        |
| S.No.          | ĻĿ                    | Reference No.  | Ĵ↑ | HI/BI State | ĴŢ      | Submitted Date | ĴĴ | Status                   | ļ | † View  | .↓†    |
| 1              |                       | INC22AHR005132 |    | DELHI       |         | 29/09/2022     |    | Hackathon Idea Submitted |   | Detail  |        |
| Showing 1 to 1 | of 1 ent              | ries           |    |             |         |                |    |                          | Ρ | revious | 1 Next |

18. User can see submitted idea proposal by clicking on **Detail** button as shown in the screen below.

| List of prop     | osal   | for ideas      |     |             |    |                |    |                          |         |        |        |        |
|------------------|--------|----------------|-----|-------------|----|----------------|----|--------------------------|---------|--------|--------|--------|
|                  |        |                |     |             |    |                |    |                          |         |        |        | 😌 Back |
| Show 10          | entr   | ies            |     |             |    |                |    |                          | Search: |        |        |        |
| S.No.            | ļì     | Reference No.  | .↓↑ | HI/BI State | ↓↑ | Submitted Date | 11 | Status                   |         | 11     | View   | .↓↑    |
| 1                |        | INC22AHR005132 |     | DELHI       |    | 29/09/2022     |    | Hackathon Idea Submitted |         |        | Detail | ≽      |
| Showing 1 to 1 o | f 1 en | tries          |     |             |    |                |    |                          |         | Previo | ous 1  | Next   |

19. After clicking on Detail button, proposal details window will be displayed as shown in the screen below.

|                                                                                  | © Back                                                                                                    |
|----------------------------------------------------------------------------------|----------------------------------------------------------------------------------------------------|
|                                                                                  | MSME IDEA HACKATHON 2.0 (Theme Basesd)                                                                                                    |
|                                                                                  | Reference No. :- INC22AT \$005127                                                                                                    |
| 1. Business Incubator Name                                                       | Dr.D.Indira                                                                                                    |
| 2. Business Incubator Email<br>Id                                                | mon ad on a many grade do int                                                                                                    |
| 3. Business Incubator Mobile<br>Number                                           | 2200010412                                                                                                    |
| 4. HI/BI State                                                                   | TELANGANA                                                                                                    |
| 5. HI/BI Name                                                                    |                                                                                                    |
| 6. Idea Theme                                                                    | Waste to Wealth creation, Circular solutions & waste management                                                                                                    |
| 7. Title of proposed idea/innovation                                             | Smart Wheel chair with Robotic ARM                                                                                                    |
| 8. Briefly explain<br>newness/uniqueness of the<br>innovation                    | For those with neuromuscular or spinal cord injuries that results in upper extremity impairments ,the most basic tasks like picking any items , drinking or eating with a spoon can be nearly impossible . among such patients , the ability to reach accurately and manipulate object is consistently rated as one of their most important challenges. Assistive Robotics can fill the gap, we are proposing the uniqueness of mounting humanoid robotic arm with Wheel chair to provide an increased sense of independence for users and this reduce the need for caretaker . However these devices are still very costly , making them virtually inaccessible to most of the people who need them . this is largely due to the expensive parts needed to enable the arm to adapt to the user and the environment in real time. |
| 9. Concept & Objective                                                           | We believe that the development of a robotic arm based on neuromorphic (who is having spinal problem ) can be a game changer for people with disability ,it could make it easier for them to engage with community , boost their independence, and grant them employment opportunities . the expected cost and performance improvements are potentially disruptive to this market. 9The goal of this product is to produce assistive humanoid robotic arm for patients with wheel chairs. To do their basic tasks like picking ,dinking water , controlling the Home appliances , finishing the home works , controlling their own wheel chair etc                                                                                                    |
| 10. Specify the potential areas<br>of application in<br>industry/market in brief | )Hospitals 2) Airport 3) House Hold users 4) Old Age Homes                                                                                                    |
| 11. Briefly provide the market potential of idea/innovation                      | According to the survey in India IIT madras says that india currently importing total three lakh wheel chairs annually. Products with comparable features are available only in the global market and are three to five times more expensive. And there are no commercial manufacturers in india for this market. The global wheelchairs market is expected to reach a value of about US 6,253.6 Mn by the end of 2026, expanding at a high single digit CAGR during the forecast period. Rise in geriatric population, increase in disabled population, adoption and awareness of advanced wheelchairs products, improvement in healthcare infrastructure, and favorable reimbursement policies are expected to boost the global wheelchairs market during the forecast period.                                                  |
| 12. Uploaded Proposal                                                            | View/Download                                                                                                    |
|                                                                                  | Print                                                                                                    |
|                                                                                  | Website Content Managed by Ministry of Micro Small and Medium Enterprises                                                                                                    |

20. User can also reset the password by clicking on Forgot Password link as shown in the screen below.

| LOGIN HERE                                                                                                    | Instructions for user login:         1. Please follow the process given below         1. Enter valid Registered Email Id.         2. Enter valid Password.         3. Enter valid verification code as given in captcha image.         4. Verification code is case sensitive.         5. Click on Login me button         2. Once you login with valid credential you will be redirected to your Dashboard where multiple action can be done. |  |  |
|----------------------------------------------------------------------------------------------------|----------------------------------------------------------------------------------------------------|--|--|
| Website Content Managed by Ministry of Micro Small and Medium Enterprises<br>Designed, Developed and Hosted by National Informatics Centre(NIC). |                                                                                                    |  |  |

21. After clicking on the link button Forgot Password window will be displayed. Enter the registered email Id and verification code, click on **Submit** button an OTP will be sent on registered email Id as shown in the screen below.

| MINISTRY OF MICRO, SMALL & HEDUM ENTERPRISES<br>GOVERNMENT OF MICLO                                                                                                    | Government of India<br>Ministry of Micro, Small & Medium Enterprises<br>Incubation<br>Azadi <sub>ka</sub><br>Amrit Mahotsav |                             |
|----------------------------------------------------------------------------------------------------|----------------------------------------------------------------------------------------------------|-----------------------------|
| HOME       NEW HI/BITS REGISTRATION       LOGIN [HI]       USER M         • Enter Registered Email ID       • Conflication Code       • Conflication Code         • Fill the verification code display below       • Conflication code is case sensitive ]       • Conflication code is case sensitive ] | ANUAL JOIN MSME IDEA HACKATHON 2.0                                                                                          | OFFICER'S LOGIN FAQ'S A G G |
| Login ? Click Here                                                                                                    |                                                                                                    |                             |

22. After clicking on button change password window will be displayed. Enter details and click on Submit button. Password will be reset successfully as shown in the screen below.

| Change Password         | Instructions for Change Password :<br>Please follow the below process to Change Password                                                        |  |  |
|-------------------------|----------------------------------------------------------------------------------------------------|--|--|
| Enter New Password      | 1. Enter New Password.                                                                                                    |  |  |
|                         | <ol> <li>Enter Confirm Password.</li> <li>Password must be at least 8 characters long having atleast one lower case, one upper case.</li> </ol> |  |  |
| Enter Confirm Password  | one numeric and one special character.                                                                                                    |  |  |
|                         | <ol> <li>Enter verification code as given in captcha image.</li> <li>Verification code is case sensitive.</li> </ol>                            |  |  |
| Enter Your OTP Number   | 6. Click on submit button                                                                                                    |  |  |
| Enter Verification Code |                                                                                                    |  |  |
|                         |                                                                                                    |  |  |
|                         |                                                                                                    |  |  |
|                         |                                                                                                    |  |  |

23. You can also give your feedback. Enter your name, email id mobile and provide feedback and click on **Proceed to Submit** button as shown in the screen below.

| HOME GUIDELINE NEW HI/BI'S REGISTRATION LOGIN USER MANUAL JOIN MSME IDEA H                                              | IACKATHON 2022 🚓 FAQ'S 🧥 🕒 🕧                |
|----------------------------------------------------------------------------------------------------|---------------------------------------------|
| Our Concern                                                                                                    | Your Feedback                               |
|                                                                                                    | * Name                                      |
| $(\cdot, \cdot, \cdot, \cdot, \cdot, \cdot, \cdot, \cdot, \cdot, \cdot, \cdot, \cdot, \cdot, \cdot$                     | Enter Your Name                             |
| FEEDBACK                                                                                                    | *Email Id                                   |
|                                                                                                    | Enter Your Email ID                         |
|                                                                                                    | *Mobile No.                                 |
| Thank you for visiting my memo dov in/inc/. We appreciate your valuable                                                 | Enter Your Mobile No.                       |
| time. We would like to hear from you about your experience and get your valued feedback on how we can serve you better. | * Please Enter Your Feedback                |
|                                                                                                    | Feedback Description                        |
|                                                                                                    |                                             |
|                                                                                                    |                                             |
|                                                                                                    |                                             |
|                                                                                                    | maximum 1500 characters or approx 300 words |
|                                                                                                    | Proceed to Submit                           |

24. After clicking on Proceed to Submit button an OTP will be sent on your mobile number. Enter valid OTP and click on submit button, your feedback will be submitted successfully as shown in the screen below.

|                                                                                                    | *Enter OTP                                                |
|----------------------------------------------------------------------------------------------------|-----------------------------------------------------------|
|                                                                                                    | Enter OTP Recived on Mobile                               |
|                                                                                                    | *Verification Code                                        |
|                                                                                                    | Enter below displayed verification code                   |
|                                                                                                    | VZL ©<br>[Verification code is case sensitive ]<br>Submit |
| Wahite Contact Managed by Ministry of Ministry and Ministry and Minist |                                                           |
| website Content Managed by Ministry of Micro Small and M                                                                                                    | edum Enterprises                                          |

\*\*\*\*\*

## End of MSME IDEA HACKATHON 2.0 (Theme Based) Manual